# BeoSystem 4

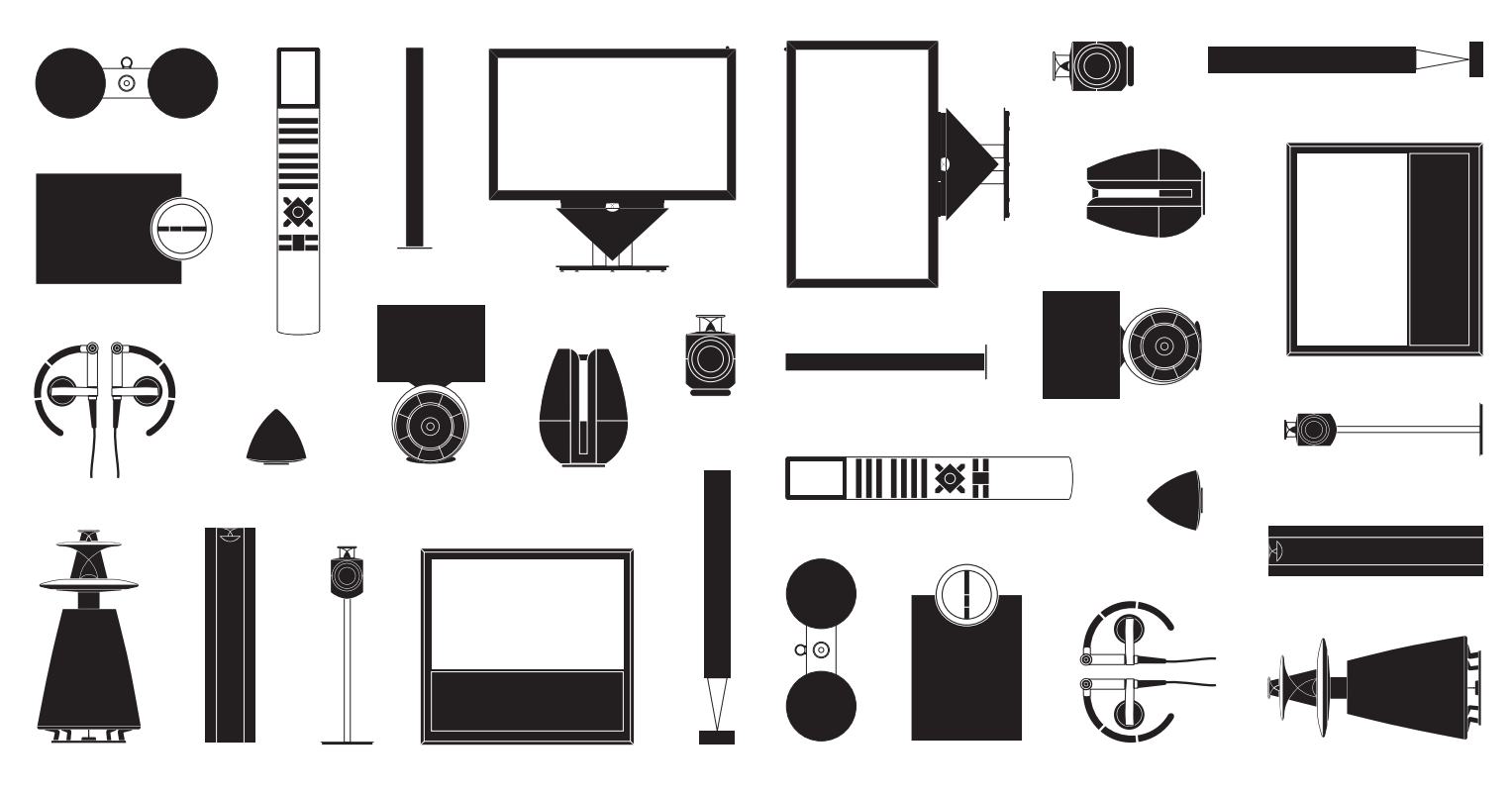

BANG & OLUFSEN

## 親愛的客戶

本《初次使用指南》包含關於開始使用 Bang & Olufsen 產品及相連設備的日常使 用資訊。正常情況下,會由門市人員運送、安裝及設定您的產品。

本《初次使用指南》的內容並未涵蓋您系統的全部特性和功能。其中包含 HomeMedia、WebMedia、自動待機,以及頻道編輯和命名。這些功能與其他功 能,詳述於產品線上指南。

您可於 www.bang-olufsen.com/guides 網址取得產品指南。

如果公司推出新的軟體,更新或改良您的系統特性與功能,產品指南也會隨時同 步更新。

您也可以在 <u>www.bang-olufsen.com</u> 網站找到進一步資訊,以及產品相關的常見問 題集 (FAQ)。

如有任何維修問題,請先洽詢您的 Bang & Olufsen 門市。

如欲尋找離您最近的門市,請前往我們的網站: www.bang-olufsen.com

本指南所述之技術規格、功能、使用方式如有變更, 恕不另行通知。

#### 注意

- 為避免造成人身傷害,請務必使用 Bang & Olufsen 核可的腳座與壁掛架!
- 請將產品放在堅固、穩定的平面上。
- 請勿將任何物品置於產品上方。
- 請避免讓產品電視接觸雨水、高濕度或熱源。
- 本產品僅適用於乾爽的居家室內環境。使用溫度
   範圍為 10-40℃ (50-105℃),海拔高度不超過
   1,500公尺 (5,000英尺)。
- 若產品曾暴露於5°C (40°F)以下的環境下,請將
   本產品置於室溫下靜待其回溫,再連接主電源使用。
- 請勿將產品直接暴露在陽光或人工照明光線(如 聚光燈)底下,以免降低遙控接收器的靈敏度。
- 警告:請勿將液體噴濺於本設備,裝有液體的物品(如花瓶)亦不得放置在本設備上方。
- 產品週遭請預留足夠空間,以利通風。
- 將系統中的任一產品連接或重新連接至電源之前,請先接妥所有續線。
- 不可將火焰 (如點燃的蠟燭) 放在電視機上。
- 為了避免火苗擴散,蠟燭或其他開放式火焰物品 務必遠離本產品。
- 請勿嘗試拆解本產品,此類操作應由合格維修人員進行。
- 將插頭從插座拔除,才能完全關閉本產品的電源。插座必須位於容易使用的位置。
- 請遵循指示以確保機具的安裝及多種媒體系統之 連線正確且安全。

## 目錄

日常使用

- 6 如何使用遙控器
- 8 如何瀏覽功能表單
- 10 觀看電視
- 12 觀看 3D 電視
- 14 HomeMedia
- 15 變更影像與聲音設定

## 安裝與設定

- 18 設定您的系統
- 19 清潔
- 20 連接面板

## 如何使用谣控器

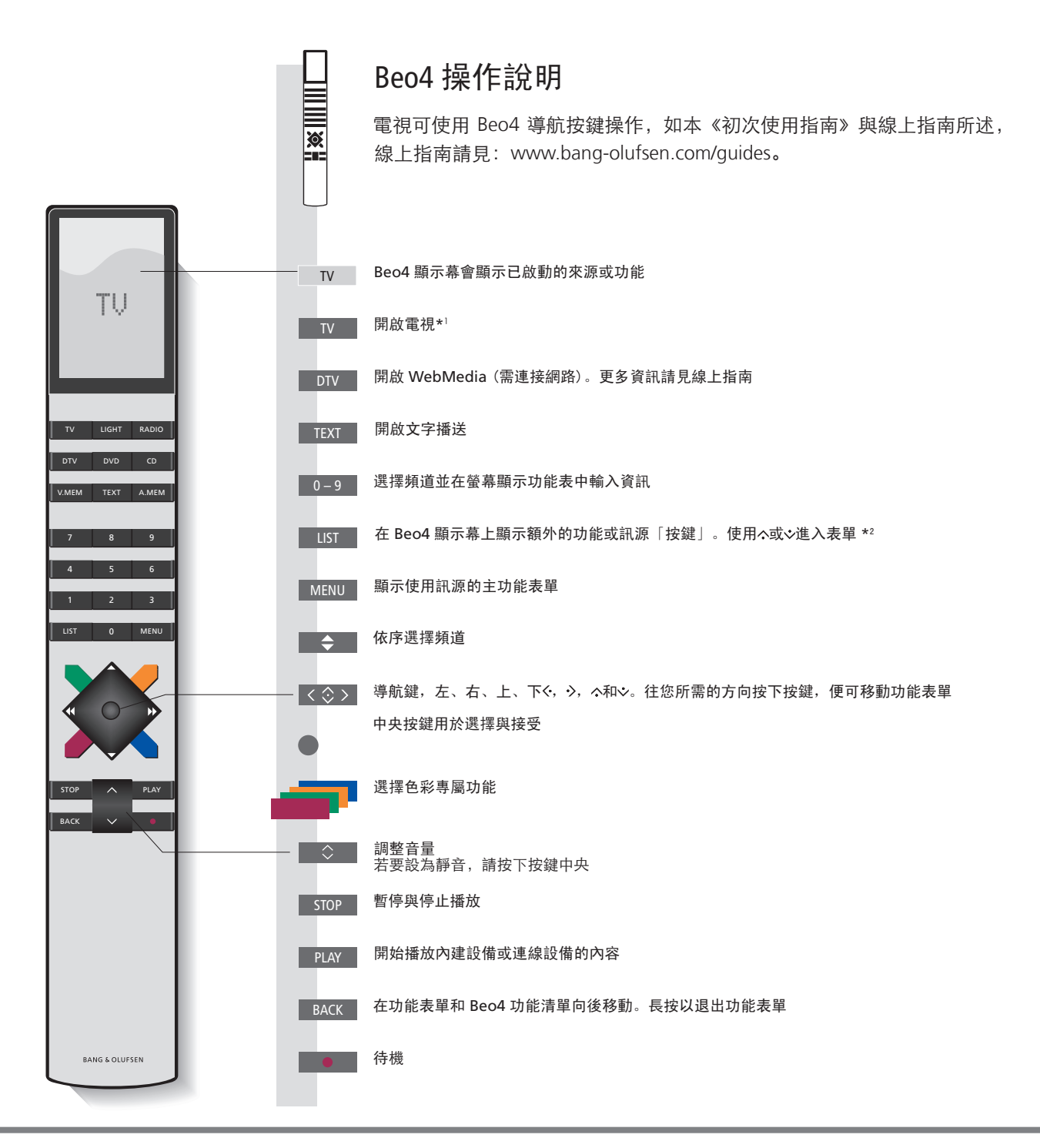

重要事項 — 使用指南與 FAQs 請參閱 www.bang-olufsen.com/guides

1\*Beo4 按鍵 某些按鍵可在設定程序當中重新設定。更多資訊請見線上指南。 請注意!如需有關遙控器操作的一般資訊,請參閱遙控器隨附的指南。 2\*LIST 您可在 Beo4 LIST 中,找到許多位在 Beo6「△」按鍵下的按鍵。

- **數位內文** 有些國家與 CA 模組需要啟動「數位內文」。因此, Beo4 操作會有些差異。螢幕上未出現功能表單時, 必須先按 MENU 再按彩色按鍵。更多資訊請見線上指南。
- MODE 設定值 確認 Beo4 遙控器在 MODE 1。請見 Beo4 線上指南。

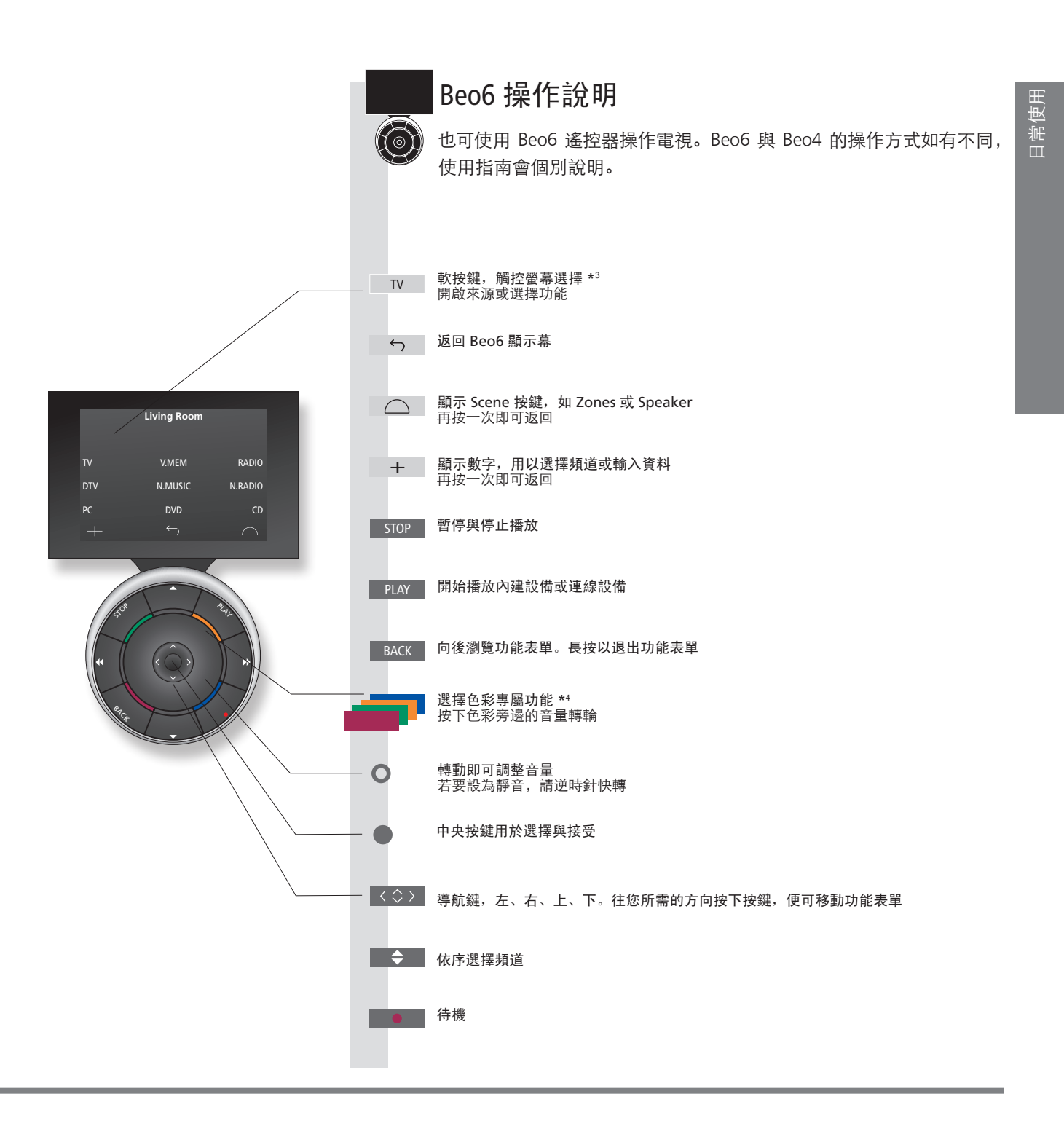

3\*關於按鍵 浅灰色按鍵表示您必須按下顯示幕中的文字。深灰色按鍵表示您必須按下硬體按鍵。
 4\*彩色按鍵 按下色彩旁邊的轉輪即可啟動彩色按鍵。
 實際區域 表示在設定程序中命名的 Beo6 實際區域。
 Beo6 的軟體按鍵 啟用訊源不同,畫面就會出現不同的軟體按鍵。觸碰螢幕即可啟動功能。

## 如何瀏覽功能表單

使用遙控器即可瀏覽功能表單並選擇設定值。按 MENU 鍵即出現所選訊源的功能 表單。

| 顯示幕與功能表單                                                                  | TV                                                                                                    | MENU                                                                                                    |                       |
|---------------------------------------------------------------------------|----------------------------------------------------------------------------------------------------|----------------------------------------------------------------------------------------------------|-----------------------|
| 選取訊源並選擇設定值。                                                               | 開啟電視                                                                                                    | 顯示功能表單                                                                                                    |                       |
| 瀏覽功能表單                                                                    | < أي المحافظة المحافظة محافظة محافظة محافظة المحافظة المحافظة المحافظة المحافظة المحافظة المحافظة المحافظة المحافظة المحافظة المحافظة محافظة المحافظة محافظة محافظة محافظة محافظة محافظة محافظة محافظة محافظة المحافظة المحافظة محافظة محافضة محافظة محافظة محافظة محافظة محافظة محافضة محافي محافظة محافظة محافض | . 🥏 .                                                                                                    | ВАСК 或 ВАСК           |
| 畫面顯示功能表單時,您可以在功能表選項之間<br>移動、顯示設定或輸入資料。                                    | 反白功能表單/ 輸入資料<br>更改設定                                                                                                    | 顯示子功能表 選取選項 向<br>單/儲存設定 表                                                                                                    | 後瀏覽功能 長按以退出功<br>單 能表單 |
| 切換各個功能表單百面                                                                | $\langle \rangle$                                                                                                    | $\diamond$                                                                                                    |                       |
| 有些功能表單需要的顯示空間,比電視螢幕更大。<br>這表示有一半的功能表單項目超出螢幕上方或下方。<br>使用導航鍵,就可輕鬆從清單上方進入下方。 | 逐頁瀏覽                                                                                                    | 捲動功能表單項目                                                                                                    |                       |
|                                                                           | 實線表示必須使用中<br>史鍵確認選擇 ┝                                                                                                    | LIST PIN CODE<br>PIN CODE<br>PIN CODE<br>PIN CODE<br>NEW PIN CODE<br>NEW PIN CODE | off → 鍵的左右鍵編輯設定值      |

## 相關資訊

《初次使用指南》與產品指南 本《初次使用指南》和線上指南,主要說明 Beo4 遙控器的操作方式。 主功能表單 您也可以按下 MENU 顯示主功能表單,其中包含一項「使用訊源」功能表單覆疊。

| 選取訊源                                         | MENU    | •          |            |             |
|----------------------------------------------|---------|------------|------------|-------------|
| 按下遙控器的專屬按鍵,就可選擇訊源,也可從<br>功能表單選擇訊源。           | 顯示主功能表單 | 選擇「訊源清單」   | 選取訊源       |             |
| 顯示使用說明內文                                     | MENU    |            | $\Diamond$ |             |
| 您可選擇顯示使用說明內文,說明主功能表單與子<br>功能表單提供的特性與功能。      | 顯示主功能表單 | 顯示「設定」功能表單 | <br>選取選項   | 顯示/隱藏使用說明內文 |
| 一般特性與功能的說明,亦可見於「實用資訊」功<br>能表單。* <sup>1</sup> |         |            |            |             |

### 待機指示燈

系統的待機指示燈會提供您電視狀態的相關資訊。

| ● 綠燈   | 待機指示燈短暫閃綠燈,表示電視已可使用。要縮短啟動時間,請見線上指  |
|--------|------------------------------------|
|        | 南有關「電源設定」的部分。                      |
| ● 紅燈固定 | 電視處在待機模式,但仍需連接主電源以便下載軟體。           |
| ● 紅燈慢閃 | 電視已拔掉主電源,您必須輸入識別碼。更多有關識別碼系統資訊,請參閱  |
|        | www.bang-olufsen.com/guides。       |
| ● 紅燈快閃 | 切勿拔掉電視主電源。可能是因為新軟體已啟動,或識別碼輸入錯誤太多次。 |
| 關閉     | 電視處在待機模式,如有必要可拔掉主電源,但這樣將會啟動識別碼系統。  |

日常使用

## 觀看電視

| 根據選台器的選項, 觀看類比與數位地面、有線與衛星頻道。<br>編輯電視頻道群組, 旋轉電視角度。                                                                                                    | 操作                                   |
|----------------------------------------------------------------------------------------------------|--------------------------------------|
|                                                                                                    | 開啟電視                                 |
| 電視功能<br> Beo4/Beo6 按鍵                                                                                                    | 選擇頻道                                 |
|                                                                                                    |                                      |
| SOURCE LIST<br>SETUP<br>PROGRAMME GUIDE<br>CHANNEL LIST<br>INFORMATION<br>CHANNEL GROUPS<br>1<br>SUBTITLES LANGUAGE<br>2<br>AUDIO LANGUAGE<br>3                               | 顯示並使用功能表單覆疊                          |
| ACCESS CA MODULES 4                                                                                                    | 旋轉電視                                 |
|                                                                                                    | 如果您的電視具備電動式底座,您可以使用遙控器來旋轉電視的角度。      |
| Automatic Colour Management:<br>按下待機按鍵後,支援的 Bang & Olufsen 電漿螢幕上會開始<br>進行自動色彩校正,螢幕邊框會彈出感知器臂。電視每使用<br>100個小時,Automatic Colour Management 功能會自動補償<br>螢幕色彩的改變。校正時,切勿關掉電視機或拔除主電源。 | 使用文字播送<br>只要節目供應業者提供,就可以顯示選取頻道的文字播送。 |
|                                                                                                    |                                      |

1\*彩色鍵功能 如果已停用數位文字/HbbTV 功能,也可以不按 MENU 而啟動彩色鍵功能。
 節目表與資訊 更多節目表與資訊請參閱下列網頁上的線上指南,www.bang-olufsen.com/guides。
 電台 要存取「電台」模式,必須先調選收音機電台。請見線上指南。

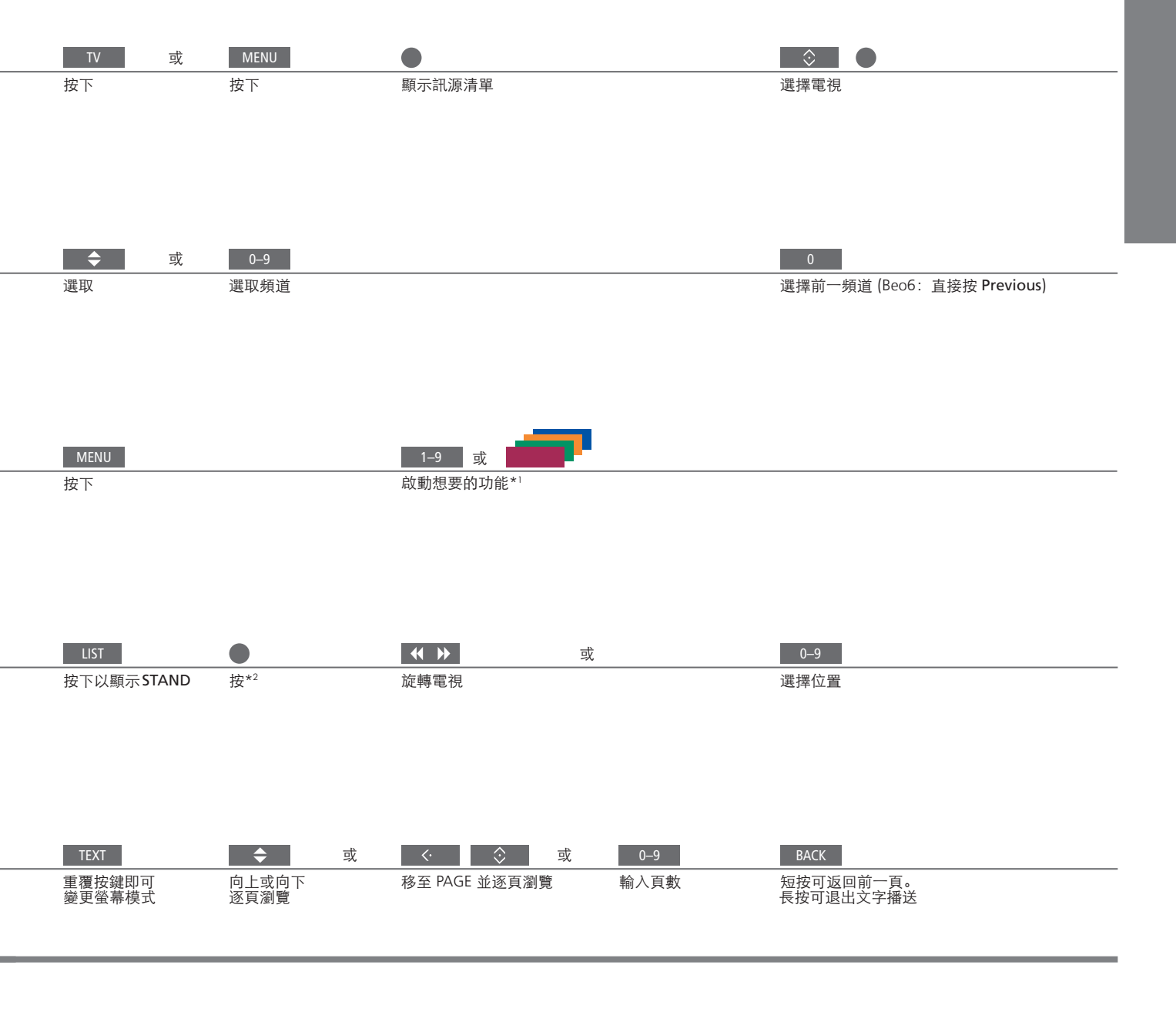

\*\*Stand 按下 LIST 鍵後, 無需按下中央鍵便能轉動電視。

請注意!您必須先校準電動式底座,才能使用電動式底座功能,詳情請見線上指南。若要預設電 視旋轉位置,請參閱線上指南。

## 觀看 3D 電視

利用 3D 科技提升觀看電視的體驗,如看電影、運動頻道或大自然影片。

#### 觀賞狀況

請坐在螢幕前方,距離比觀看 2D 電視時稍近一些, 並配戴 3D 眼鏡。觀賞位置與螢幕之間的適當距離, 需視螢幕尺寸與畫面解析度而定。如果偏離螢幕中心, 上下左右偏離太多, 會減損 3D 電視畫質。

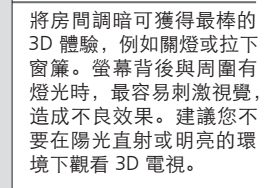

功能並戴上3D眼鏡(可向門市選購)。切換至2D模式, 可觀看沒有 3D 效果的電視節目,如新聞。

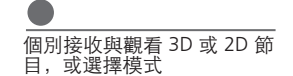

3D/2D

如有提供自動3D訊號,電視會在您選擇3D時自動切換至3D模式,選擇 2D 時則自動切換至 2D 模式。如未提供自動 3D 訊號, 螢幕會顯示 3D 或 2D 模式的功能表單供您選擇。模式選擇的相關資訊請見下頁。

重要事項

電視螢幕與投影機 並非所有連接的電視螢幕與投影機都支援 3D 影像科技。若系統連接的電視螢幕或投影機不支援 3D, 則 3D 顯示表單上的 3D 字樣會變成灰色。 雙螢幕

如果畫面同時顯示兩個訊源,或一側顯示文字播送、另一側為訊源,電視就只能顯示 2D 模式。 **字幕** 字幕語言表單不一定能夠支援。

#### 3D 模式

模式。

| 並列 3D 畫 | 面         |   |
|---------|-----------|---|
|         |           |   |
|         |           |   |
| 水平放大网   | <br>丙個畫面, | 將 |

並列 3D 訊號轉換為全螢 幕 3D 顯示

#### 上/下 3D 畫面

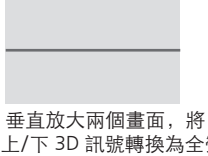

上/下 3D 訊號轉換為全螢 幕 3D 顯示

#### 2D 模式

請依據節目供應業者發送的訊號, 選擇適合的 2D 標準 2D 畫面 並列 2D 畫面 上/下 2D 畫面 模式。 水平放大一個畫面,將 並列 3D 訊號轉換為全螢 不做任何轉換,顯示一 垂直放大一個畫面,將 上/下 3D 訊號轉換為全螢 般 2D 電視畫面。 幕 2D 顯示 幕 2D 顯示

#### 自動更換模式

如不再提供自動 3D 訊號, 電視會自動切換至目前 訊源最近使用的模式。變更頻道與訊源時,電視 會切換至標準 2D 畫面。

## HomeMedia 家用媒體功能

您可以播放或瀏覽儲存裝置或連線裝置裡的音樂與影像檔,連線裝置透過具 DLNA/UPnP 功能的媒體伺服器連接。更多有關連接與功能資訊,請參閱下列網 頁上的線上指南,www.bang-olufsen.com/guides。

| 使用 HomeMedia                                                                 | H.MEDIA        |                             |                       |         |                                  |
|------------------------------------------------------------------------------|----------------|-----------------------------|-----------------------|---------|----------------------------------|
| 將儲存裝置連接電視時,電視會自動偵測訊源,<br>並詢問您是否要瀏覽內容。<br>您也可以透過「設定」功能表單存取 HOMEMEDIA<br>功能表單。 | 在 Beo4 顯示幕中縣   | 示 H.MEDIA*1                 |                       |         |                                  |
| 聽音樂                                                                          |                |                             | STOP                  | PLAY    | ВАСК                             |
| 選擇想要聆聽的音樂資料夾。                                                                | 選擇音樂儲存裝置       | 瀏覽檔案或進入<br>曲目。選擇音樂<br>檔開始播放 | 暫停                    | 恢復播放    | 透過功能表單返回,<br>或按住返回媒體瀏覽<br>器主功能表單 |
| 瀏覽相片                                                                         | $\Rightarrow$  | $\odot$                     | STOP                  | < >>    |                                  |
| 選擇想要觀看的相片資料夾。                                                                | 選擇相片儲存裝置       | 瀏覽檔案與資料夾,<br>按下可開始幻燈片<br>播放 |                       |         |                                  |
| 播放視頻檔                                                                        | $\odot$        | $\Rightarrow$               | <b>↔ </b>             |         | PLAY                             |
| 選擇想要觀看的視頻檔                                                                   | 選擇視頻檔的儲存<br>裝置 | 瀏覽檔案與資料夾,<br>按下可開啟          | 依照分鐘逐一播放。<br>再按一次改變速度 | 按住進入提示。 | 恢復播放                             |

相關資訊

 

 1\*Beo4 LIST
 在 Beo4 LIST 中顯示 H.MEDIA。沒有專屬按鍵時,可以在「設定」功能表單中,指定一個 HomeMedia 專屬按鍵。

 儲存裝置
 您可以透過 USB 埠或乙太網路線,連接 USB 裝置與硬碟。

 存取 HOMEMEDIA 訊源
 您可以點選主功能表單,選擇「訊源清單」,反白 HOMEMEDIA,再按中央鍵啟動 HomeMedia。

 支援的格式
 支援格式清單請見 www.bang-olufsen.com/guides。

## 變更影像與聲音設定

觀看電視時,可以調整聲音與畫面設定值。參閱www.bang-olufsen.com/guides 網頁上的線上指南,瞭解更多設定相關資訊。

| 選擇聲音模式                                                                          | LIST SOUND 1–9                                              |                           |
|---------------------------------------------------------------------------------|-------------------------------------------------------------|---------------------------|
| 電視有幾種聲音模式,適合不同類型的節目。<br>在「訊源清單設定」功能表單中,您可以針對各<br>個訊源設定一種聲音模式,每次您啟用此訊源時<br>就會套用。 | 在電視螢幕顯示聲音模式,再選擇模 切換模式<br>式。如果記得想選擇的模式編號,請<br>在 SOUND 後方按1-9 | 使用 Beo6 選擇可用的聲音模式,<br>如演說 |
|                                                                                 |                                                             |                           |

| 選擇畫面模式                                                                                                    | LIST PICTURE 1-3                                              | 畫面 電影                     |
|----------------------------------------------------------------------------------------------------|---------------------------------------------------------------|---------------------------|
| 您可以針對不同類型的節目,啟用不同的畫面模<br>式。選擇某個訊源的畫面模式時,必須關閉電視或<br>切換至不同訊源,才能儲存設定。<br>在「訊源清單設定」功能表單中,您可以針對各<br>個訊源設定一種畫面模式,每次您啟用此訊源時就<br>會套用。 | 在電視螢幕顯示畫面模式,再選擇模 切換模式<br>式。如果記得想選擇的模式編號,請<br>在 PICTURE 後方按1-3 | 使用 Beo6 選擇可用的畫面模式,<br>如電影 |

| 選取影像格式                                                                   | LIST FORMAT 1-6                                              | \$             | □ 畫面 畫面格式 號                  |
|--------------------------------------------------------------------------|--------------------------------------------------------------|----------------|------------------------------|
| 在「訊源清單設定」功能表單中,您可以針對各<br>個訊源設定一種畫面格式,每次您啟用此訊源時就<br>會套用。也可以暫時選擇一種不同的畫面格式。 | 在電視螢幕顯示畫面格式,再選擇格 切換格式<br>式。如果記得想選擇的格式編號,請<br>在 FORMAT 後方按1-6 | 移動相片<br>(可能的話) | 使用 Beo6 選擇可用的畫面格式,<br>如 Auto |

**聲音、畫面與格式** 按下 LIST 時,可能無需按下中央鍵便能選擇聲音模式、畫面模式或圖像格式。

# 內容 – 安裝和設定

- 18 設定您的系統
- 19 清潔
- 20 連接面板

## 安裝系統

請依照本頁及下列頁面所說明的放置與連線準則執行。

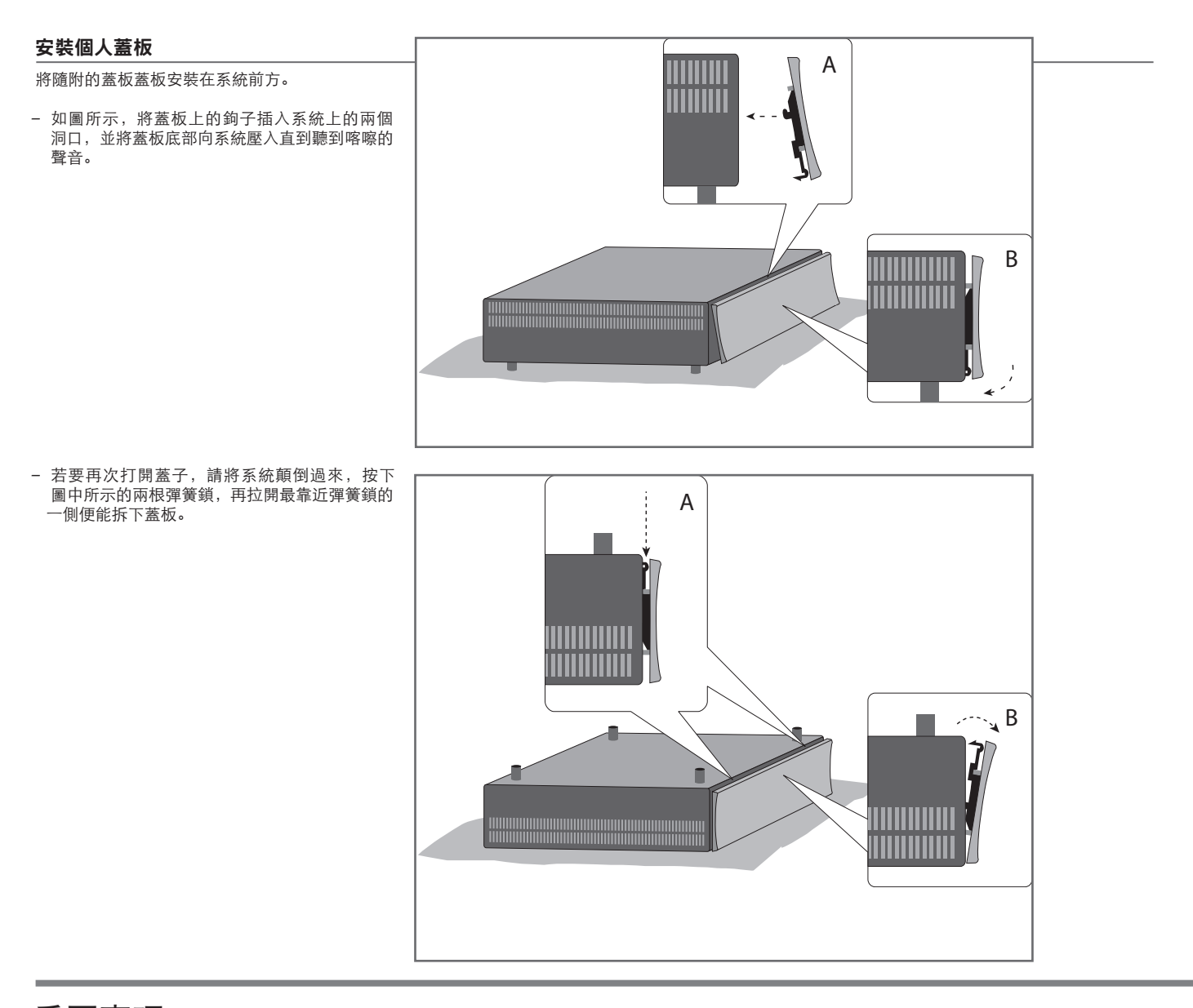

## 重要事項

投影機 若您已連接投影機,您必須在首次設定後先關閉再開啟系統,先前的設定方能 請注意!請勿讓靜止畫面,如商標、電玩遊戲、 生效。 畫面移動 為避免螢幕上留下永久殘影,有時可能會遭遇細微的畫面移動情況。

電腦影像與4:3格式影像在顯示螢幕停留過長時間。 否則可能在螢幕上造成永久殘影。

第一次啟動系統時,請依據螢幕上的指示來執行首次設定。

#### 壁掛架與支架

您的系統可以單獨站立,您也可以將它安裝在隨 機附送的壁掛架上,詳情請參閱壁掛架隨附指南。

您還可使用隨附的19吋支架,將系統安裝在不同 位置。請見隨附的支架指南。

通風

為確保通風良好,螢幕與系統周圍請保留足夠的空間。 過熱時待機指示燈會閃爍,且螢幕會顯示警告, 請將電視切換至待機(不要關機),讓電視冷卻。此時 您無法操作電視。

清潔

**維修**使用者需自行負責定期維護工作,如清潔。

機箱與控制項 使用乾軟布擦拭表面灰塵。若要去除污潰或灰塵,請使用沾濕的軟布,以及清水加溫和清潔劑(例如洗潔精)製成的溶液。禁用酒精 切勿使用酒精或其他溶劑清潔系統的任何零件。

## 連接面板

連接至主連接面板的所有設備,必須登錄於「訊源清單設定」功能表單。

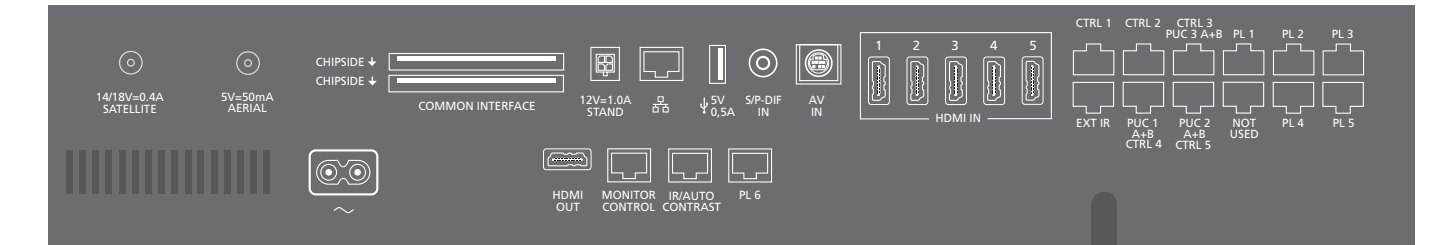

~ - 主電源 連接至電源供應器。額定功率: 64₩. 100-120V 50/60Hz。

PL 1-6 (Power Link) 連接環繞音效的外接揚聲器。更多資訊請見線上 指南。根據電視螢幕的不同,PL 插槽如 PL6 也可 用來連接電視螢幕 build 與中央揚聲器。

MONITOR CONTROL 用來連接 Bang & Olufsen 電視螢幕。

PUC 1-3 A+B 利用紅外線控制訊號傳送至連接 HDMI 輸入、 HDMI 輸出或 AV 輸入插槽的外接設備。 利用 Bang & Olufsen 遙控器控制非 Bang & Olufsen 設備。

CTRL (1-2) 供日後使用。 EXT.IR(紅外線) 用來連接第二個外接紅外線接收器。

HDMI IN (1–5)

高畫質多媒體介面讓您連接許多不同的視頻訊源, 如機上盒、多媒體播放器、藍光播放機或電腦。

AV IN 連接類比訊號視頻設備。

S/P-DIF IN 數位音源輸入插座,如電腦。

USB (-→-) 連接 USB 裝置,瀏覽數位相片、視頻或音樂檔案。

- Ethernet\*1

用於網際網路連線。軟體更新請存取 WebMedia並 下載 PUC. LAN: 10/100Mbps.

# 相關資訊

**電源線與插頭** 請將系統連接面板上的~插座插入牆面插座中。系統處於待機模式,隨時可以 使用。 隨附的插頭和電源線,乃專為本產品而設計。請勿更換插頭;如果電源線損 壞,必須向 Bang & Olufsen 門市購買新的電源線。 <sup>1\*</sup>勿使產品與路由器之間的纜線連接超出建築物之外,以避免接觸高壓電。

建議您將電視連接網路,以便接受軟體更新、下載周邊設備控制 (PUC) 目錄。有了 周邊設備控制目錄,就能用 Bang & Olufsen 遙控器操作連線的非 Bang & Olufsen 產品。

#### STAND

用於連接電動式底座。電視座調校方式請參閱線上 指南。

AERIAL (5V= 50mA) 天線輸入插座用於外接天線/有線電視網路, 或接收類比訊號。

#### SATELLITE

天線輸入插座用於接收數位衛星訊號。 您選配的部份選台器可能會有衛星插座。

#### 2 x PCMCIA(CA 模組)

用來插接模組與卡片,存取鎖碼的數位頻道。 更多有關相容卡片與模組的組合資訊,請洽當地 Bang & Olufsen 門市。 HDMI OUT 用來連接電視螢幕或投影機。

#### **IR / AUTO CONTRAST**

用來連接負責遙控操作電視螢幕或投影機的主要外 接紅外線接收器。只有 Bang & Olufsen 電視螢幕 可執行自動對比功能。

NOT USED 未使用。

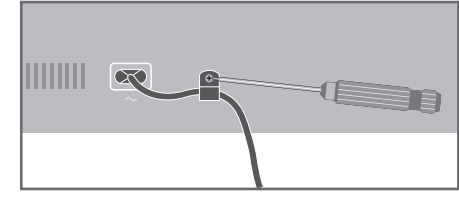

請使用隨附的電線架與螺絲將電源線固定以策安全。

安裝與設定

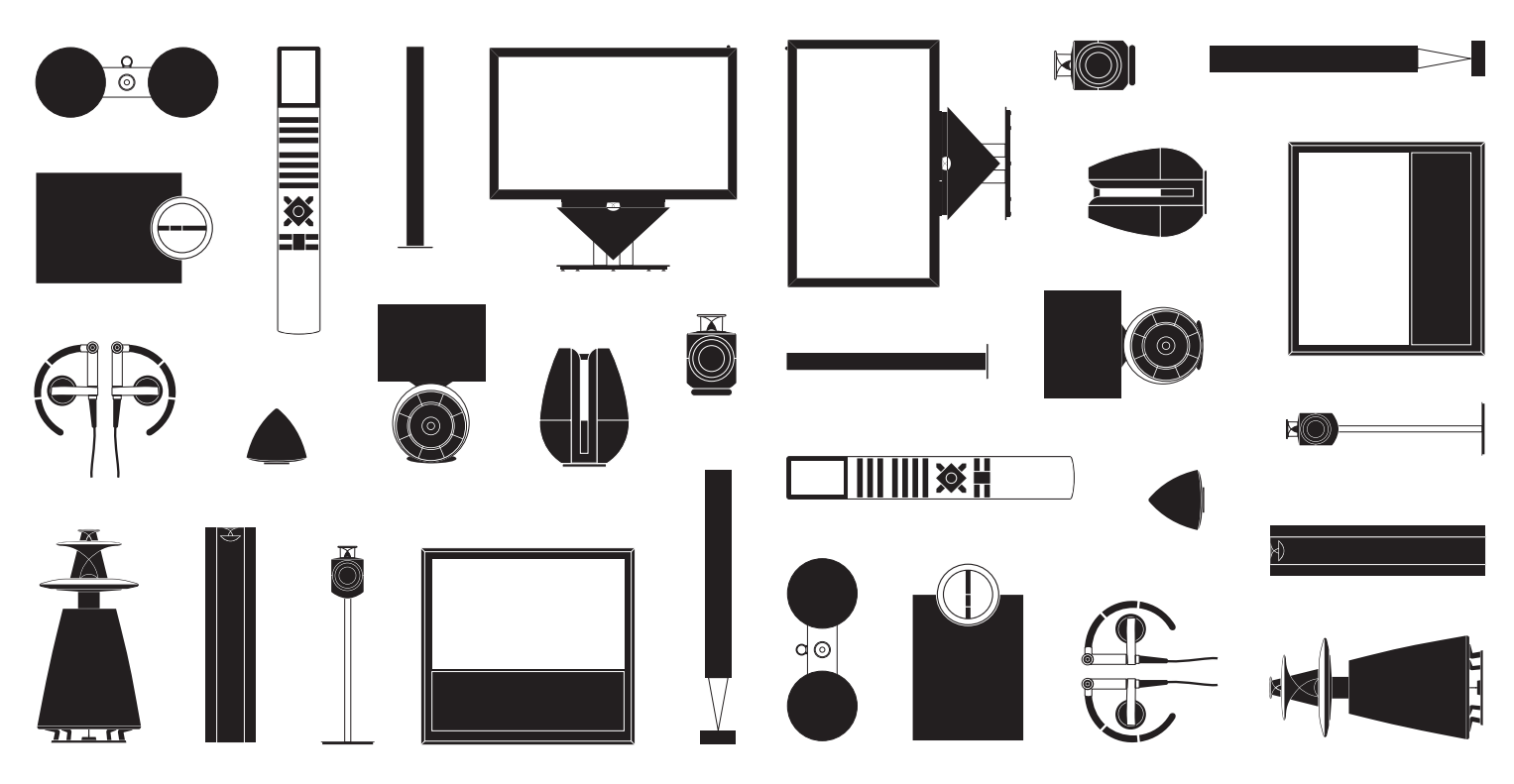